## คู่มือการใช้งานโปรแกรม KU SMART P

## สำหรับผู้ประเมิน

1.Log in เข้าสู่ระบบ โดยพิมพ์ <u>https://kusmartp.ku.ac.th/login</u>

2. พิมพ์ USERNAME , PASSWORD โดยใช้รหัสอินเตอร์เน็ต(นนทรี)ของตนเองเช่น fedu.... ดังรูป

| Sign in to use available applications |                        |                                                          |
|---------------------------------------|------------------------|----------------------------------------------------------|
|                                       |                        |                                                          |
|                                       |                        | KII                                                      |
|                                       |                        |                                                          |
|                                       |                        | UNIVERSITY ALL-LUYIII                                    |
|                                       |                        |                                                          |
|                                       |                        | fedunpsr                                                 |
|                                       |                        |                                                          |
|                                       |                        | Sign in                                                  |
|                                       |                        | Forgotten Password                                       |
|                                       |                        | Personal information verification                        |
|                                       | © สำนักบริการคอมพิวเตอ | รร้ มหาวิทยาลัยเกษตรศาสตร์   Office of Computer Services |

## 3.จะปรากฏหน้าต่างนี้ ให้เลือก accept

จะปรากฏหน้าต่างนี้ขึ้นมา ให้เลือกเมนู <u>ผลการปฏิบัติงาน</u> แล้วคลิกเลือก <u>บุคลากร</u> ดังรูป

| KU<br>SMART P |                                                                                             |                                     |                                     |                                   |                                        | = | ₩ | ۵ | นางสาวนัฐพร ศรีจันทร์ |
|---------------|---------------------------------------------------------------------------------------------|-------------------------------------|-------------------------------------|-----------------------------------|----------------------------------------|---|---|---|-----------------------|
|               | 🏦 เงินเดือน                                                                                 | 🛗 เวลาและกะงาน                      | 🛪 ใบลา                              | 🞓 สวัสดิการ                       | 📳 ค่าลงเวร                             |   |   |   |                       |
|               | ลิ สิทร์ผู้ใช้งาน<br>บุคลากร (Staff)                                                        | 📕 สิทธ์ผู้ใช้งาน<br>บุคลากร (Staff) | 🚔 สิทธ์ผู้ใช้งาน<br>บุคลากร (Staff) | สิทธ์ผู้ใช้งาน<br>บุคลากร (Staff) | للله มีกร์ผู้ใช้งาน<br>บุคลากร (Staff) |   |   |   |                       |
|               |                                                                                             |                                     |                                     |                                   |                                        |   |   |   |                       |
|               | X <sup>2</sup> ประเม็นผลการ<br>ปฏิบัติงาน<br>▲ สิกร์ผู้ใช้งาน<br>เ <sup>ลูกลารร (รอก)</sup> |                                     |                                     |                                   |                                        |   |   |   |                       |

4.เมื่อขึ้นหน้าต่างนี้ให้เลือกเมนู **ประเมินผลงานปฏิบัติงาน(ผู้ประเมิน)** แล้วเลือกเมนู กำหนด <sub>KPIs</sub>

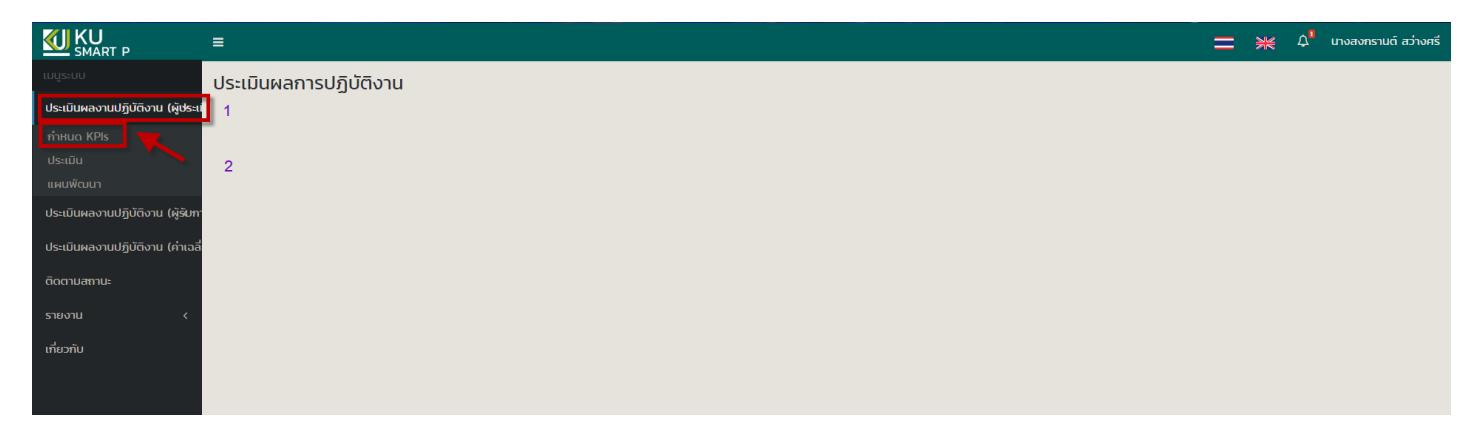

#### ้ให้เลือก <u>รอบการประเมิน</u> และเลือก <u>สังกัดย่อย</u> เสร็จแล้ว คลิกปุ่ม **ค้นหา** <u>จะปรากฏชื่อของผู้รับการประเมิน</u> ดังรูป

| KU<br>SMART P                        | =                         |                       |                                              |                       | 🚍 🢥 டி பலா                              | งกรานต์ สว่างศรี |  |
|--------------------------------------|---------------------------|-----------------------|----------------------------------------------|-----------------------|-----------------------------------------|------------------|--|
| เมนูระบบ                             | กำหนด KPls                |                       |                                              |                       |                                         |                  |  |
| ประเมินผลงานปฏิบัติงาน (ผู้ประเ<br>- | กรองข้อมูล                |                       |                                              |                       |                                         |                  |  |
| <b>กำหนด KPIs</b><br>ประเมิน         | รอบการประเมิน             |                       | สังกัดย่อย                                   | ผู้รับการประเมิน      |                                         |                  |  |
| แผนพัฒนา                             | เดือนกรกฎาคม - ธันวาคม 25 | 62 ×                  | (B0618-E15) งานระบบคอมพิวเตอร์และเครือข่าย 🔹 | ເລືอกผู้รับการประเมิน | เลือกผู้รับการประเมิน                   |                  |  |
| ประเมินผลงานปฏิบัติงาน (ผู้รับกา     | -                         |                       | Řum                                          | L                     |                                         |                  |  |
| ประเมินผลงานปฏิบัติงาน (ค่าเฉลี่     | 62(1026                   |                       |                                              |                       |                                         |                  |  |
| ติดตามสถานะ                          | 5 101115                  |                       |                                              |                       |                                         |                  |  |
| รายงาน <                             |                           |                       |                                              |                       | ค้นหา :                                 |                  |  |
| เกี่ยวกับ                            | ลำดับ ↓่≟ รหัส            | ชื่อ - นามสกุล        | สังกัดย่อย                                   |                       | สถานะ                                   |                  |  |
|                                      | 1 52551185                | นายเอกสักษณ์ ทองนำ    | (B0618-E15) งานระบบคอมพิวเตอร์และเครือข่าย   |                       | ผู้รับการประเมินรับทราบผลการประเมินแล้ว | <b>b</b> Q       |  |
|                                      | 2 52551260                | นายจิรวัชร์ ผลอินทร์  | (B0618-E15) งานระบบคอมพิวเตอร์และเครือข่าย   |                       | ยืนยันก่าหนดดัวขี้วัด KPIs แล้ว         | <b>b</b> Q       |  |
|                                      | 3 52555584                | นางสาวนัฐพร ศรีจันทร์ | (B0618-E15) งานระบบคอมพิวเตอร์และเครือข่าย   |                       | ผู้รับการประเมินรับทราบผลการประเมินแล้ว | <b>b</b> Q       |  |
|                                      | 4 52561059                | นายสุพศิน ศรีโยซี     | (B0618-E15) งานระบบคอมพิวเตอร์และเครือข่าย   |                       | ยืนยันกำหนดดัวขี้วัด KPIs แล้ว          | ÞQ               |  |
|                                      | 5 59990502                | นางสาวจารี จันทร์อุ่น | (B0618-E15) งานระบบคอมพิวเตอร์และเครือข่าย   |                       | กำลังประเม็น                            | <b>b</b> Q       |  |
|                                      | แสดง 1 ถึง 5 ของ 5 รายการ |                       |                                              |                       | ก่อนหน้า 1 ถัดไป                        | 10 *             |  |

### 5.คลิกที่เครื่องหมาย ดินสอ เพื่อกำหนดหัวข้อ <sub>KPIs</sub> ที่เลือกไว้ตามเอกสาร

| KU<br>SMART P                     | =                         |                       |                                              | 💻 💥 Δ นางสาวนัฐพร ศรีจันกร์      |
|-----------------------------------|---------------------------|-----------------------|----------------------------------------------|----------------------------------|
| ເມບູຣະບບ                          | กำหนด KPls                |                       |                                              |                                  |
| ประเมินผลงานปฏิบัติงาน (ผู้ประเม่ | กรองข้อมูล                |                       |                                              |                                  |
| ประเมินผลงานปฏิบัติงาน (ผู้รับกา  |                           |                       |                                              |                                  |
| กำหนด KPIs                        | รอบการประเมิน             |                       | สังกัดย่อย                                   |                                  |
| ผลงาน                             | เดือนกรกฎาคม - ชันวาคม 2  | 562 *                 | (B0618-E15) งานระบบคอมพิวเตอร์และเครือข่าย 🔹 |                                  |
| ประเมิน                           |                           |                       | ค้นหา                                        |                                  |
| แผนพัฒนา                          |                           |                       |                                              |                                  |
| ประเมินผลงานปฏิบัติงาน (ค่าเฉลี่  | รายการ                    |                       |                                              |                                  |
| ติดตามสถานะ                       |                           |                       |                                              | คับหา :                          |
| รายงาน <                          |                           |                       |                                              |                                  |
|                                   | ลำดับ 🕌 รหัส              | ชื่อ - นามสกุล        | สังกัดย่อย                                   | สถานะ                            |
| เกยวกบ                            | 1 52555584                | นางสาวนัฐพร ศรีจันทร์ | (B0618-E15) งานระบบคอมพิวเตอร์และเครือข่าย   | รับรองมอบหมายงาน KPIs แล้ว 🛛 🗲 🖋 |
|                                   | แสดง 1 ถึง 1 ของ 1 รายการ |                       |                                              | ก่อนหน้า 1 ถึดไป 10 •            |
|                                   |                           |                       |                                              |                                  |

จะปรากฏหน้าต่างนี้ ให้ดำเนินการกำหนดหัวข้อ KPIs ตามเอกสารของผู้รับการประเมินแต่ละคน

- กำหนดตัวชี้วัด KPIs

| KU<br>SMART P                    | =              |                                                                                          | 💳 🦗 🗘 นางสาวปฐพร ศรีฮันทร  |
|----------------------------------|----------------|------------------------------------------------------------------------------------------|----------------------------|
| ເມບູຣະບບ                         | กำหนด KP       | s                                                                                        |                            |
| ประเมินผลงานปฏิบัติงาน (ผู้ประเม | ข้อมูลสวนตัว   |                                                                                          |                            |
| ประเมินผลงานปฏิบัติงาน (ผู้รับกา |                |                                                                                          |                            |
| กำหนด KPIs                       | 🎽 100(61       | าหม่อะเมิน นางสาวบัฐพรศรีสาทร์ 🖬 สำนาทม                                                  | เจ้าหน้าที่บริหารงานทั่วไป |
| ผลงาน                            |                | สุรมุชายงาทางระบบคระบบคระบบคระบบคระบบคระบบคระบบคระบบ                                     | (1)(1) (1)                 |
| US:tDU                           |                | ฟม มหารา<br>พบ มหารา<br>01/10/2555 ปี ตายุงาน                                            | 6 1) 11 เดอน 23 วน         |
| แหน่พบบา                         | 1 520100       |                                                                                          | CC=20% , KPIs=80%          |
| ้อระเมินพลง เนิยฏิย์เงาน (คำเนล  | P ACTING       |                                                                                          | 00#2                       |
| ติดตามสถานะ                      | ผลงาน          |                                                                                          | <                          |
| รายงาน <                         |                |                                                                                          |                            |
| เกี่ยวกับ                        | รายการ         |                                                                                          |                            |
|                                  | กำหนดตวชั่วต   | หลง ทำหนดคนไทนบย ระดับความสาดหรือของสมธรณะ                                               |                            |
|                                  | กำหนดตัวชั้ผลง | u Ps                                                                                     |                            |
|                                  | สำดับ          | การงานหลัก ความสำเร็จก่อาณาจอกงานหลัก                                                    |                            |
| i i                              | 1.             | สมเปล่มนิมสารการอับหรู้                                                                  |                            |
|                                  |                | ເກີຍັ້ງປະທອບ : Pis                                                                       | KPIs                       |
|                                  |                | 1. เรล้ยลุณภาพองงานระบบรัสน์แสารการถึงป                                                  | *                          |
|                                  | สำดับ          | กระงานสถา ความสำนังการแหล่ก                                                              |                            |
|                                  | 2.             | สบบตรวจสอบผลการเว็บนต่านการเว็บไขต์โรงเรียน ได้อย่างถูกต่อง ตรยภัณ หรือมไข้ร่านอย่างมีให | ะสิทธิภาพ                  |
|                                  |                | იენებიციეთ : Prs                                                                         | KPIs                       |
|                                  |                | 1. รรศับคุณภาพของงานรรบขครรคสอบผลการเรียนผ่านกางเว็บโซตโรงเรียน                          | *                          |
|                                  |                |                                                                                          |                            |

- กำหนดค่าเป้าหมาย

| KU<br>SMART P                   | =    |                                                                     |             |              |                        |                   |                 |                    |                                         |                           |     |     |                                  |      | = * | 🗘 นางสาวมีฐพร ศรีจันกร     |  |
|---------------------------------|------|---------------------------------------------------------------------|-------------|--------------|------------------------|-------------------|-----------------|--------------------|-----------------------------------------|---------------------------|-----|-----|----------------------------------|------|-----|----------------------------|--|
| ເມບູ5ະບບ                        | กำห  | ua KPIs                                                             |             |              |                        |                   |                 |                    |                                         |                           |     |     |                                  |      |     |                            |  |
| ประเมินผลงานปฏิบัติงาน (ผู้ประแ | ข้อม | 0ucha                                                               |             |              |                        |                   |                 |                    |                                         |                           |     |     |                                  |      |     |                            |  |
| ประเมินผลงานปฏิปติงาน (ผู้รับกา |      |                                                                     |             |              |                        |                   |                 |                    |                                         |                           |     |     |                                  |      |     |                            |  |
| ทำหนด KPIs                      | -    | ข้อผู้รับการประเมิน                                                 |             |              |                        |                   | นาง             | สาวนัฐพร ศรีจันทร์ |                                         | สำนหน่อ                   |     |     |                                  |      |     | เล้าหน้าที่บริหารงานทั่วไป |  |
| ผลงาน                           | 1    | 🔹 หน่วยงานที่สังกัด                                                 |             |              | โรงเรียนสาธิตแห่งมหาวิ | ทยาลัยเกษตรศาส    | ດຈໍ ສຸນຍົວີຈັບແ | ละพัฒนาการศึกษา    | ก 🖻 แล้มการศึกษาสุดสุด                  |                           |     |     |                                  |      |     |                            |  |
| ประเมิน                         | 6    | 🗎 วัน/เดือน/ปี ที่บรรจ                                              |             |              |                        |                   |                 | 01/10/2555         | 15 @ อายุงาน 6 ปี 11 เดือน 23           |                           |     |     |                                  |      |     |                            |  |
| แผนฟัฒนา                        |      | 1 ระดับสานหน่ง                                                      |             |              |                        |                   |                 | ปฏิบัติการ         | I de สังส่วนการประเมิน CC=20%, KPIS=80% |                           |     |     |                                  |      |     |                            |  |
| ประเมินผลงานปฏิบัติงาน (ศาเฉลิ่ |      | ? สังกัดข่อข                                                        |             |              |                        | רט (B0618-E15) רט | นระบบคอมพื      | มตอร์และเครือข่าย  | ٢                                       | ระดับความสามารถที่คาดหวัง |     |     |                                  |      |     | CC=2                       |  |
| ติดตามสถานะ                     | мао  | nu                                                                  |             |              |                        |                   |                 |                    |                                         |                           |     |     |                                  |      |     | <                          |  |
| รายงาน <                        |      |                                                                     |             |              |                        |                   |                 |                    |                                         |                           |     |     |                                  |      |     |                            |  |
| เกี่ยวกับ                       | รายท | nne na na na na na na na na na na na na na                          |             |              |                        |                   |                 |                    |                                         |                           |     |     |                                  |      |     |                            |  |
|                                 | 1    | าหนดตัวชี้วัด KPIs <mark>กำหนดศาเป้าหมาย</mark> ระดับความคาดหวังของ | สมรรถนะ     |              |                        |                   |                 |                    |                                         |                           |     |     |                                  |      |     |                            |  |
|                                 |      |                                                                     |             |              |                        |                   |                 |                    |                                         |                           |     | กาะ | รกระจ่ายค่าเป้าหมายสูระดับการประ | เป็น |     |                            |  |
|                                 | สำตั | ม ตัวยิวัดผลงาน : Pis                                               | น่ำหนัก (%) | ข้อมูลในอดีต | หมวดหมู่ตัวชีวีด       | ศาเป้าหมาย        | всли            | รูปแบบการประเมิน   |                                         | 5                         | 4   |     | 3                                | 2    |     | 1                          |  |
|                                 | 1    | ระดับคุณภาพของงานระบบประเมินสาระการเรียนรู้                         | 35          | N/A          | งานที่ใต้รับมะ 🔻       | 3                 | ระดับ           | ແນນອຸດເກ- 🔻        |                                         | 0                         | 1-2 | 1   | 3-4                              | 5    | 11  | >5                         |  |
|                                 | 2    | ระดับคุณภาพของงานระบบตรวจสอบผลการเงียนผ่านทางเว็บไซต์โรงเงียน       | 35          | N/A          | งานที่ใต้รับมะ 🔻       | 3                 | ระดับ           | แบบคุณภา 🔻         |                                         | 0                         | 1-2 | 11  | 3-4                              | 5    | 11  | >5                         |  |
|                                 | 3    | ระดับคุณภาพของโปรแกรมวิเคราะที่ข้อสอบ                               | 30          | N/A          | งานที่ได้รับมะ 🔻       | 3                 | ระดับ           | ແນນຄຸດເກ- 🔻        |                                         | 0                         | 1-2 | 10  | 3-4                              | 5    | 11  | >5                         |  |
|                                 |      | รรมน้ำหนัก                                                          | 100         |              |                        |                   |                 |                    |                                         |                           |     |     |                                  |      |     |                            |  |
|                                 | 9    | กราบบวนหมายงาน ย้อนกลับ                                             |             |              |                        |                   |                 |                    |                                         |                           |     |     |                                  |      |     |                            |  |
|                                 |      |                                                                     |             |              |                        |                   |                 |                    |                                         |                           |     |     |                                  |      |     |                            |  |

6. เมื่อตรวจสอบความถูกต้องเรียบร้อยแล้ว ให้คลิก <u>ยืนยันมอบหมายงาน</u> เพื่อทำการยืนยัน ดังรูป

| KU<br>SMART P                    | =      |                                                                    |            |           |                        |                |                  |                    |   |                          |     |                                    | = * | 🗘 นางสาวปฐพร ศรีจันกร      |  |  |
|----------------------------------|--------|--------------------------------------------------------------------|------------|-----------|------------------------|----------------|------------------|--------------------|---|--------------------------|-----|------------------------------------|-----|----------------------------|--|--|
| ເມບູຣະບບ                         | กำหเ   | ia KPIs                                                            |            |           |                        |                |                  |                    |   |                          |     |                                    |     |                            |  |  |
| ประเมินผลงานปฏิบัติงาน (ผู้ประเ  | ข้อมูล | Đườ                                                                |            |           |                        |                |                  |                    |   |                          |     |                                    |     |                            |  |  |
| ประเมินผลงานปฏิบัติงาน (ผู้รับกา |        |                                                                    |            |           |                        |                |                  |                    |   |                          |     |                                    |     |                            |  |  |
| กำหนด KPIs                       | -      | ชื่อผู้งับการประเมิน                                               |            |           |                        |                | นาง              | สาวนัฐพร ศรีจันทร์ |   | สำแหน่อ                  |     |                                    |     | เจ้าหน้าที่บริหารงานทั่วไป |  |  |
| ผลงาน                            |        | หน่วยงานที่สังกัด                                                  |            |           | โรงเรียนสาธิตแห่งมหาวิ | ทยาลัยเกษตรศาส | ະຈ໌ ສູນຍົວີຈັບແຜ | ละพัฒนาการศึกษา    | 8 | ระดับการศึกษาสูงสุด      |     |                                    |     |                            |  |  |
| ประเมิน                          | -      | วัน/เดือน/ปี ทีบรรจ                                                |            |           |                        |                |                  | 01/10/2555         | 0 | อายุงาน                  |     |                                    |     | 6 ปี 11 เดือน 23 วัน       |  |  |
| шишикоцт<br>                     | 1      | ระดับสาแหน่ง                                                       |            |           |                        |                |                  | ปฏิบัติการ         |   | สดสวนการประเมิน          |     |                                    |     | CC=20% , KPIs=80%          |  |  |
| บระเมนผลงานปฏบตงาน (คาเฉล        | P      | តរក៍តដងដ                                                           |            |           |                        | (B0618-E15) งา | แระบบคอมพิว      | มเตอร์และเครือข่าย | ۳ | ระดับความสามารถทิดาดหวัง |     |                                    |     | CC=2                       |  |  |
| ติดตามสถานะ                      | ผลงา   |                                                                    |            |           |                        |                |                  |                    |   |                          |     |                                    |     | *                          |  |  |
| รายงาน <                         |        |                                                                    |            |           |                        |                |                  |                    |   |                          |     |                                    |     |                            |  |  |
| เกี่ยวกับ                        | STUT   | suns                                                               |            |           |                        |                |                  |                    |   |                          |     |                                    |     |                            |  |  |
|                                  | ก่     | หนดตัวชี้วัด KPIs <mark>ทำหนดศาเข้าหมาย</mark> ระตับความคาดหวังของ | สมรรถนะ    |           |                        |                |                  |                    |   |                          |     |                                    |     |                            |  |  |
|                                  |        |                                                                    |            |           |                        |                |                  |                    |   |                          | การ | สระจายค่าเป้าหมายสู่ระดับการประเมิ | u   |                            |  |  |
|                                  | aittiu | COOJCINAO IU : PIS                                                 | U IHUM (%) | ขอมูลณอดต | หมวดหมู่ดวอวด          | A ILU IHU IU   | RUJU             | รูปแบบการบระเมน    |   | 5                        | 4   | 3                                  | 2   | 1                          |  |  |
|                                  | 1      | ระดับคุณภาพของงานระบบประเม็นสาระการเรียนรู้                        | 35         | N/A       | งานที่ได้รับมะ 🔻       | 3              | ระดับ            | ແນນອຸດເກ- 🔻        |   | 0                        | 1-2 | 3-4                                | 5   | >5                         |  |  |
|                                  | 2      | ระดับคุณภาพของงานระบบตรวจสอบผลการเรียนผ่านทางเว็บไซต์โรงเรียน      | 35         | N/A       | งานที่ได้รับมะ 🔻       | 3              | ระดับ            | แบบคุณภา 🔻         |   | 0                        | 1-2 | 3-4                                | 5   | >5                         |  |  |
|                                  | 3      | ระดับคุณภาพของโปรแกรมวิเคราะห์ข้อสอบ                               | 30         | N/A       | งานที่ได้รับมะ 🔻       | 3              | ระดับ            | แบบคุณภา 🔻         |   | 0                        | 1-2 | 3-4                                | 5   | >5                         |  |  |
|                                  |        | รรมน้ำหนัก                                                         | 100        |           |                        |                |                  |                    |   |                          |     |                                    |     |                            |  |  |
|                                  | sur    | ระแรนหมายงาน                                                       |            |           |                        |                |                  |                    |   |                          |     |                                    |     |                            |  |  |

\*\*หลังจากที่<u>ผู้รับการประเมิน</u>ส่งผลงานเพื่อเป็นหลักฐานเรียบร้อยแล้ว ให้ผู้ประเมิน กลับเข้าไปประเมินอีกครั้ง\*\*\*

7. เมื่อดำเนินการเรียบร้อยแล้ว ให้กลับไปเลือกที่เมนู **ประเมินผลงานปฏิบัติงาน(ประเมิน)** แล้วเลือกเมนู **ประเมิน** ดังรูป

| KU<br>SMART P                                                        | ≡                     |                    |             |                       |                                                                    |            |                                           | un»: 🗮 🗮 🖿                              | เงกรานต์ สว่างศรี |
|----------------------------------------------------------------------|-----------------------|--------------------|-------------|-----------------------|--------------------------------------------------------------------|------------|-------------------------------------------|-----------------------------------------|-------------------|
| เมนูระบบ                                                             | ประเมิน               |                    |             |                       |                                                                    |            |                                           |                                         |                   |
| ประเมินผลงานปฏิบัติงาน (ผู้ประเ                                      | กรองข้อมูล            |                    |             |                       |                                                                    |            |                                           |                                         |                   |
| กำหนด KPIs<br>ประเมิน<br>แผนพฒนา<br>ประเมินผลงานปฏิบัติงาน (ผู้รับกา | รอบการปร<br>เดือนกรกร | ะเมิน<br>ุาคม - ธั | ันวาคม 2562 | Y                     | ລັບກັດຍ່ວຍ<br>(B0618-E15) ຈານຮະນນຄອນທີ່ນະຄວດ໌ແລະເຄຈືອນ່າຍ<br>ກັບກາ | ×          | ຜູ້ຮັບກາຣປຣະເມີນ<br>ເລືອກຜູ້ຈັນກາຣປຣະເນີນ |                                         | <b>.</b>          |
| ติดตามสถานะ                                                          | รายการ                |                    |             |                       |                                                                    |            |                                           |                                         |                   |
| รายงาน <                                                             |                       |                    |             |                       |                                                                    |            |                                           | AuH1 :                                  |                   |
| เกี่ยวกับ                                                            | ລຳດັບ<br>11           | เลือก<br>          | sřia        | ชื่อ - นามสกุล        |                                                                    | สังกัดย่อย |                                           | สถานะ                                   | ţ۱.               |
|                                                                      | 1                     |                    | 52551185    | นายเอกลักษณ์ ทองนำ    | (B0618-E15) งานระบบคอมพิวเตอร์และเครือข่าย                         |            |                                           | ผู้รับการประเมินรับทราบผลการประเมินแล้ว | <b>b</b> Q        |
|                                                                      | 2                     |                    | 52551260    | นายจิรวัชร์ ผลอินทร์  | (B0618-E15) งานระบบคอมพิวเตอร์และเครือข่าย                         |            |                                           | ย็นยันกำหนดดัวชี้วัด KPIs แล้ว          | <b>b</b> <i>i</i> |
|                                                                      | 3                     |                    | 52555584    | นางสาวนัฐพร ศรีจันทร์ | (B0618-E15) งานระบบคอมพิวเตอร์และเครือข่าย                         |            |                                           | ผู้รับการประเมินรับทราบผลการประเมินแล้ว | <b>b</b> Q        |
|                                                                      | 4                     |                    | 52561059    | นายสุพศิน ศรีโยซี     | (B0618-E15) งานระบบคอมพิวเตอร์และเครือข่าย                         |            |                                           | ยืนยันกำหนดดัวขึ้วัด KPIs แล้ว          | <b>-</b>          |
|                                                                      | 5                     |                    | 59990502    | นางสาวจารี จันทร์อุ่น | (B0618-E15) งานระบบคอมพิวเตอร์และเครือข่าย                         |            |                                           | ก่าลังประเมิน                           | <b>b</b>          |
|                                                                      | แสดง 1 ถึง            | 5 ของ 5            | รายการ      |                       |                                                                    |            |                                           | ก่อนหน้า 1 ถัดไป                        | 10 *              |
|                                                                      | ยืนยันผล              | การประเ            | ūυ          |                       |                                                                    |            |                                           |                                         |                   |

ให้เลือก <u>รอบการประเมิน</u> และเลือก <u>สังกัดย่อย</u> เสร็จแล้ว คลิกปุ่ม **ค้นหา** จะปรากฏชื่อของ**ผู้รับการประเมิน** ให้คลิกที่ <u>ดินสอ</u> ดังรูป

| KU<br>SMART P                    | ≡          |            |            |                       |                                            |            |                       | <b>二 米</b> ಧ <sup>1</sup> เกงส          | เงกรานต์ สว่างศรี |
|----------------------------------|------------|------------|------------|-----------------------|--------------------------------------------|------------|-----------------------|-----------------------------------------|-------------------|
| เมนูระบบ                         | ประเมิน    |            |            |                       |                                            |            |                       |                                         |                   |
| ประเมินผลงานปฏิบัติงาน (ผู้ประเ  | กรองข้อมูล | a          |            |                       |                                            |            |                       |                                         |                   |
| กำหนด KPls<br><b>ประเมิน</b>     | เอบการปร   | ระเมิน     |            |                       | สังกัดย่อย                                 |            | ผู้รับการประเมิน      |                                         |                   |
| แผนพฒนา                          | เดือนกรก:  | ฎาคม - ธัเ | เวาคม 2562 | *                     | (B0618-E15) งานระบบคอมพิวเตอร์และเครือข่าย | *          | ເລືอกผู้รับการประเมิน |                                         | ×                 |
| ประเมินผลงานปฏิบัติงาน (ผู้รับก  | -          |            |            |                       | คันหา                                      |            | L                     |                                         |                   |
| ประเมินผลงานปฏิบัติงาน (ค่าเฉลี่ |            |            |            |                       |                                            |            |                       |                                         |                   |
| ติดตามสถานะ                      | รายการ     |            |            |                       |                                            |            |                       |                                         |                   |
| รายงาน <                         |            |            |            |                       |                                            |            |                       | Autri :                                 |                   |
| เกี่ยวกับ                        | aຳດັບ 🚛    | เลือก      | sHa        | ชื่อ - นามสกุล        |                                            | สังกัดย่อย |                       | สถานะ                                   | ļt.               |
|                                  | 1          |            | 52551185   | นายเอกลักษณ์ ทองนำ    | (B0618-E15) งานระบบคอมพิวเตอร์และเครือข่าย |            |                       | ผู้รับการประเมินรับทราบผลการประเมินแล้ว | <b>b</b> Q        |
|                                  | 2          |            | 52551260   | นายจิรวัชร์ ผลอินทร์  | (B0618-E15) งานระบบคอมพิวเตอร์และเครือข่าย |            |                       | ย็นยันกำหนดดัวชี้วัด KPIs แล้ว          | <b>b</b>          |
|                                  | 3          |            | 52555584   | นางสาวนัฐพร ศรีจันทร์ | (B0618-E15) งานระบบคอมพิวเตอร์และเครือข่าย |            |                       | ผู้รับการประเมินรับทราบผลการประเมินแล้ว | <b>b</b> Q        |
|                                  | 4          |            | 52561059   | นายสุพศิน ศรีโยชี     | (B0618-E15) งานระบบคอมพิวเตอร์และเครือข่าย |            |                       | ยืนยันกำหนดดัวขึ้วัด KPIs แล้ว          | <b>b</b>          |
|                                  | 5          |            | 59990502   | นางสาวจารี จันทร์อุ่น | (B0618-E15) งานระบบคอมพิวเตอร์และเครือข่าย |            |                       | ก่าลังประเมิน                           | <b>b</b>          |
|                                  | แสดง 1 ถึง | 5 ของ 5 1  | รายการ     |                       |                                            |            |                       | ก่อนหน้า 1 ถัดใป                        | 10 *              |
|                                  | ยืนยันพล   | ลการประเมิ | iu         |                       |                                            |            |                       |                                         |                   |

8. ให้ผู้ประเมิน ประเมินผลงานตามหัวข้อ KPIs ที่กำหนดไว้แต่ละข้อ <u>และดาวโหลดโหลดไฟล์เอกสาร (word PDF เป็นต้น)</u>

<u>เพื่อตรวจสอบหลักฐานการปฏิบัติงาน</u> ดังรูป

| KU<br>SMART P                    | =        |                                                                 |                    |                   |                                       |               |                         |                                         |                |                                                   |                                     |            |            | = *                        | Д <sup>®</sup> เทงสงกร           | รานต์ สว่างศรี             |  |  |
|----------------------------------|----------|-----------------------------------------------------------------|--------------------|-------------------|---------------------------------------|---------------|-------------------------|-----------------------------------------|----------------|---------------------------------------------------|-------------------------------------|------------|------------|----------------------------|----------------------------------|----------------------------|--|--|
| ເມມູຣະບບ                         | ประเมิ   | u                                                               |                    |                   |                                       |               |                         |                                         |                |                                                   |                                     |            |            |                            |                                  |                            |  |  |
| ประเมินผลงานปฏิบัติงาน (ผู้ประเม | ป้อนอส่  | านตัว                                                           |                    |                   |                                       |               |                         |                                         |                |                                                   |                                     |            |            |                            |                                  |                            |  |  |
| กำหนด KPIs                       |          |                                                                 |                    |                   |                                       |               |                         |                                         |                |                                                   |                                     |            |            |                            | 1                                |                            |  |  |
| ประเมิน                          | <b>å</b> | ชื่อผู้รับการประเมิน                                            |                    |                   |                                       |               |                         | นายจิรวัชร์ ผลอิน                       | 115            | สาแหน่ง                                           |                                     |            |            |                            | นักวิช                           | กการศึกษา                  |  |  |
| uwuwuuu                          | *        | หน่วยงานที่สังกัด                                               |                    |                   |                                       | โรงเรียนสาร่  | ธิดแห่งมหาวิทยาลัยเกษตร | ะศาสตร์ ศูนย์วิจัยและพัฒนาการศึก        | יש<br>1        | ระดับการศึกร                                      | ษาสูงสุด                            |            |            |                            |                                  |                            |  |  |
| บระเมนพลง เนษฎษณง เน (พุธษา      |          | วัน/เดือน/ปี ทับรรจุ                                            |                    |                   |                                       |               |                         | 01/10/25                                | 51             | 9 อายุงาน<br>• •                                  |                                     |            |            |                            | 11 5 1 6                         | สือน 27 วัน                |  |  |
| ประเมินผลงานปฏิบัติงาน (ค่าเฉลิ  | 4        | ระดบตาแหนง                                                      |                    |                   |                                       |               | (80518-615              | ນຄູນຄາ                                  |                | <ul> <li>สดสวนการบ</li> <li>สะดับความส</li> </ul> | าระเทน                              |            |            |                            | CC=20%, 8                        | CC=2                       |  |  |
| ติดตามสถานะ                      |          |                                                                 |                    |                   |                                       |               | (00010 211              | ,,,,,,,,,,,,,,,,,,,,,,,,,,,,,,,,,,,,,,, |                | <i>y</i> 100207180                                |                                     |            |            |                            |                                  | 00-2                       |  |  |
| รายงาน <                         | ผลงาน    |                                                                 |                    |                   |                                       |               |                         |                                         |                |                                                   |                                     |            |            |                            |                                  | ~                          |  |  |
| เกี่ยวกับ                        | ล่าดี    | ίu                                                              |                    | ŧ                 | ว้อผลงาน                              |               |                         |                                         |                |                                                   | ไฟล์ผลงาน                           |            |            |                            |                                  |                            |  |  |
|                                  | 1        | จัดเครียมคอมพิวเตอร์ใน                                          | ห้องปฏิบัติการเริง | ขนการสอนคอมพิว    | เดอร์                                 |               |                         | จำนวนครั้งที่ได้ตรวจสอบ ติด             | ดึง ช่อมแชม    | KPI 18.pdf                                        |                                     |            |            |                            |                                  |                            |  |  |
|                                  | 2        | ติดตั้ง ดรวจสอบ ช่อมปา                                          | รุงเครื่องคอมพิวเ  | ดอร์และอุปกรณ์ต่อ | มพ่วงต่างๆ สำหรับงานรา                | ชการส่วนกลางแ | สะห้องพักอาจารย์        | จำนวนครั้งที่ได้ติดตั้ง ดรวจส           | อบ ซ่อมปารุง   | เครื่องคอมพิวเตอร์                                | และอุปกรณ์ต่อพ่วงต่างๆ ในแต่ละภ     | าคการศึกษา | KPI 20.pdf |                            |                                  |                            |  |  |
|                                  | 3        | ให้บริการครวจและวิเครา                                          | ะห์ข้อสอบ แก่ผู้ม  | เาขอใช้บริการ     |                                       |               |                         | สำนวนครั้งที่ให้บริการตรวจแ             | ละวิเคราะห์ช่อ | สอบ                                               |                                     |            | KPI 34.pdf |                            |                                  |                            |  |  |
|                                  | รายการ   |                                                                 |                    |                   |                                       |               |                         |                                         |                |                                                   |                                     |            | _          |                            |                                  |                            |  |  |
|                                  |          |                                                                 |                    | _                 | _                                     |               |                         |                                         |                |                                                   |                                     |            |            |                            |                                  |                            |  |  |
|                                  | การเ     | Jsะเมินผลสัมฤทธิ์ของงาน                                         | การประเมินสมร      | รรถนะ สรุปห       | เล ข้อเสนอแนะ                         |               |                         |                                         |                |                                                   |                                     |            |            |                            |                                  |                            |  |  |
|                                  | สรุปผล   | การประเมินผลการปฏิบัติงาน ก                                     | าารประเมินผลสั     | ามฤทธิ์ของงาน     |                                       |               |                         |                                         |                |                                                   |                                     |            |            |                            |                                  |                            |  |  |
|                                  |          |                                                                 |                    |                   |                                       |               |                         |                                         |                |                                                   |                                     |            |            |                            |                                  |                            |  |  |
|                                  | ลำดับ    | ตัวชี้วิดผลงาน : Pls                                            | น้ำหนัก (%)<br>(1) | ข้อมูลในอดีต      | หมวดหมู่ตัวชี้วัด                     | ค่าเป้าหมาย   | รูปแบบการประเมิน        |                                         |                | การ                                               | กระจ่ายค่าเป่าหมายสู่ระดับการเ<br>- | Js=tūu     |            | ผลงานที่<br>ปฏิบัติได้จริง | ระดับการประเมิน<br>ที่ได้รับ (2) | คะแนนที่ได้<br>= (1) * (2) |  |  |
|                                  |          |                                                                 |                    |                   |                                       |               |                         | 5                                       |                | 4                                                 | 3                                   | 2          |            |                            |                                  |                            |  |  |
|                                  | 1        | นานวนครงรา เดตรวนสอบ ตดตง<br>ข่อมแชม ในห้องปฏิบัติการเรียน      | 35                 | N/A               | งานที่ใดรับมอบหมาย                    | 45 ครั้ง      | ແນນປຣີມາດເ              | >= 54                                   | >= 50          |                                                   | >= 45                               | >= 40      | < 40       | ครั้ง                      |                                  | 0.0                        |  |  |
|                                  |          | การสอนคอมพระเตอร เนแตละ<br>ภาคการศึกษา                          |                    |                   |                                       |               |                         |                                         |                |                                                   |                                     |            |            |                            |                                  |                            |  |  |
|                                  |          | สำนวนครั้งที่ใด้ติดตั้ง ตรวจสอบ<br>ข่อมปารุง เครื่องคอมพิวเตอร์ | 20                 |                   |                                       | ar efe        |                         |                                         | 2-50           |                                                   | - 4F                                | - 10       | . 10       | . 4.                       |                                  |                            |  |  |
|                                  | 2        | และอุปกรณ์ต่อพ่วงต่างๆ ใน<br>แต่ละภาคการศึกษา                   | 30                 | n/A               | 0 אויז אייז איז איז איז איז איז איז א | 10 880        | ແນນນຈີມາດເ              | 2= 54                                   | 2= 50          |                                                   | 2= 45                               | 2= 40      | < 40       | 950                        |                                  | 0.0                        |  |  |
|                                  | 3        | จำนวนครั้งที่ให้บริการตรวจและ<br>วิเคราะห์ข้อสอบ                | 35                 | N/A               | งานที่ใด้รับมอบหมาย                   | 35 ครั้ง      | แบบปริมาณ               | >= 45                                   | >= 40          |                                                   | >= 35                               | >= 30      | < 30       | ดรัง                       |                                  | 0.0                        |  |  |
|                                  |          | รวมน้ำหนัก                                                      | 100                |                   |                                       |               |                         |                                         |                |                                                   |                                     |            |            |                            | รวมคะแนนที่ใต้                   | 0.0                        |  |  |

## \*\*\*ต้องประเมินทั้งหมด 3 หัวข้อ และกด <u>บันทึก</u> ทุกหน้า\*\*\*

| KU<br>SMART P                    | =          |                                                                                                    |             |              |                     |             |           |                              |                               |                                                            |                    |       |       |                             | = *            | Д <sup>∎</sup> บางสงกร | รานตั สว่างศรี |
|----------------------------------|------------|----------------------------------------------------------------------------------------------------|-------------|--------------|---------------------|-------------|-----------|------------------------------|-------------------------------|------------------------------------------------------------|--------------------|-------|-------|-----------------------------|----------------|------------------------|----------------|
| เมนูระบบ                         | ประเ       | มิน                                                                                                    |             |              |                     |             |           |                              |                               |                                                            |                    |       |       |                             |                |                        |                |
| ประเมินผลงานปฏิบัติงาน (ผู้ประเม | )<br>ข้อมล | ສ່ວນຕັວ                                                                                                    |             |              |                     |             |           |                              |                               |                                                            |                    |       |       |                             |                |                        |                |
| กำหนด KPIs                       |            |                                                                                                    |             |              |                     |             |           |                              |                               |                                                            |                    |       |       |                             |                |                        |                |
| ประเมิน                          | 4          | ชื่อผู้รับการประเมิน                                                                                             |             |              |                     |             |           |                              | นายจิรวัชร์ ผลอินทร์          | 💼 สาแหน่                                                   | a                  |       |       |                             |                | นักวิช                 | งาการศึกษา     |
| แผนพัฒนา                         | *          | หน่วยงานที่สังกัด                                                                                                |             |              |                     | โรงเรียนส   | กธิดแห่งร | งหาวิทยาลัยเกษตรศาสตร์       | ร์ สุนย์วิจัยและพัฒนาการศึกษา | 🎓 ຈະດັນກາ                                                  | ารศึกษาสูงสุด      |       |       |                             |                |                        |                |
| ประเมินผลงานปฏิบัติงาน (ผู้รับกา | รประเมิด   | วัน/เดือน/ปี ที่บรรจ                                                                                             |             |              |                     |             |           |                              | 01/10/2551                    | <ul> <li>angon</li> </ul>                                  |                    |       |       |                             |                | 11 5 1 4               | เดือน 27 วัน   |
| ประเมินผลงานปฏิบัติงาน (ค่าเฉลื่ | t (        | ระดับตำแหน่ง                                                                                                    |             |              |                     |             |           |                              | ปฏิบัติการ                    | 🖨 สัดส่วน                                                  | การประเมิน         |       |       |                             |                | CC=20%, I              | KPIs=80%       |
| ติดตามสถานะ                      | P          | สังกัดบ่อย                                                                                                    |             |              |                     |             |           | (80618-E15) אורט (80618-E15) | สะบบคอมพิวเตอร์และเครือข่าย   | 🙂 ระดับค                                                   | วามสามารถที่คาดหวั | ão    |       |                             |                |                        | CC=2           |
| รายงาน <                         | ผลงา       | au c                                                                                                    |             |              |                     |             |           |                              |                               |                                                            |                    |       |       |                             |                |                        |                |
| เที่ยวกับ                        | รายกา      | ums                                                                                                    |             |              |                     |             |           |                              |                               |                                                            |                    |       |       |                             |                |                        |                |
|                                  | m          | การประเมินผลสันทุกชื่อองวน การประเมินสนรรณะ สรุปผล ข้อเสนอแนะ                                                    |             |              |                     |             |           |                              |                               |                                                            |                    |       |       |                             |                |                        |                |
|                                  | 1000       | ตัวนี้วัดและหมุ่ม Die                                                                                            | น้ำหนัก (%) | ข้อมอในอดีต  | หมวอหม่สำนั้ร้อ     | daultheuper | wise      | สมพายาสารเสียงกับ            |                               | การกระจ่ายค่าเป้าหมายสู่ระดับการประเม็น ผลงานที่ ระดับการเ |                    |       |       |                             |                | ระดับการประเมิน        | คะแนนที่ได้    |
|                                  | u kio      | COOSCINCIONA : 113                                                                                               | (1)         | obștităbilit | mostingerooser      | PIRO INDIO  | naso      | 20100111003100               | 5                             | 4                                                          |                    | 3     | 2     | 1                           | ปฏิบัติได้จริง | ที่ได้รับ (2)          | = (1) * (2)    |
|                                  | 1          | สำนวนครั้งที่ได้ตรวจสอบ ติดตั้ง<br>ช่อมแชม ในห้องปฏิบัติการเรียน<br>การสอนคอมพิวเตอร์ ในแต่ละ<br>ภาคการศึกษา     | 35          | N/A          | งานที่ได่งิบมอบหมาย | 45          | ครือ      | แบบปริมาณ                    | >= 54                         | >= 50                                                      |                    | >= 45 | >= 40 | < 40                        |                | เลือกระด่ 🔻            | 0.0            |
|                                  | 2          | สำนวนครั้งที่ได้ติดดั้ง ตรวจสอบ<br>ช่อมปารุง เครื่องคอมพิวเตอร์<br>และอุปกรณ์ต่อพ่วงต่างๆ ใน<br>แต่ละภาคการศึกษา | 30          | N/A          | งานที่ได่งิบมอบหมาย | 45          | ครือ      | แบบปริมาณ                    | >= 54                         | >= 50                                                      |                    | >= 45 | >= 40 | < 40                        |                | เลือกระด่ 🔻            | 0.0            |
|                                  | 3          | จำนวนครั้งที่ให้บริการตรวจและ<br>วิเคราะห์ข้อสอบ                                                                 | 35          | N/A          | งานที่ได่รับมอบหมาย | 35          | ครือ      | แบบปริมาณ                    | >= 45                         | >= 40                                                      |                    | >= 35 | >= 30 | < 30                        |                | เลือกระด่ 🔻            | 0.0            |
|                                  |            | รวมน้ำหนัก                                                                                                    | 100         |              |                     |             |           |                              |                               |                                                            |                    |       |       |                             |                | รวมคะแนนที่ได้         | 0.0            |
|                                  |            |                                                                                                    |             |              |                     |             |           |                              |                               |                                                            |                    |       |       | งลการประเมินผลสัมฤทธิ์ของงา | ณ = (รวมคะแนน  | ที่ได้ x 80) / 500     | 0.0            |
|                                  |            |                                                                                                    |             |              |                     |             |           |                              |                               |                                                            |                    |       |       |                             |                |                        |                |
|                                  |            | บันทึก ข้อนกลับ                                                                                                  |             |              |                     |             |           |                              |                               |                                                            |                    |       |       |                             |                |                        |                |

|                                  | =           |                                           |                                |                  |                                                                                  |       |                           | 😑 💥 🗘 ี เกงสงกรานดี สว่างศรี |
|----------------------------------|-------------|-------------------------------------------|--------------------------------|------------------|----------------------------------------------------------------------------------|-------|---------------------------|------------------------------|
| ເມບູຣະບບ                         | ประเมิน     |                                           |                                |                  |                                                                                  |       |                           |                              |
| ประเมินผลงานปฏิบัติงาน (ผู้ประเม | ข้อและร่อมห | Ð                                         |                                |                  |                                                                                  |       |                           |                              |
| กำหนด KPIs                       | บอยูลส่วนเ  |                                           |                                |                  |                                                                                  |       |                           |                              |
| ประเมิน                          | <b>4</b>    | ไอผู้รับการประเม็น                        |                                |                  | นายจิรวัชร์ ผลอื่นทร์                                                            | -     | สำนหน่ง                   | นักวิชาการศึกษา              |
| แผนพัฒนา                         | <b>*</b> •  | <u>หน่วยงานที่สังกัด</u>                  |                                |                  | โรงเรียนสาธิดแห่งมหาวิทยาดัยเกษตรศาสตร์ ศูนย์วิจัยและพัฒนาการศึกษา               | Þ     | ระดับการศึกษาสูงสุด       |                              |
| ประเมินผลงานปฏิบัติงาน (ผู้รับกา | <b>m</b> :  | ัน/เดือน/ปี ที่บรรจุ                      |                                |                  | 01/10/2551                                                                       | 0     | อายุงาน                   | 11 ปี 1 เดือน 27 วัน         |
| ประเมินผลงานปฏิบัติงาน (ค่าเฉลี่ | , t         | ะดับตำแหน่ง                               |                                |                  | ปฏิบัติการ                                                                       | ¢     | สัดส่วนการประเมิน         | CC=20% , KPIs=80%            |
| ติดตามสถานะ                      | P /         | จึงกัดย่อย                                |                                |                  | (B0618-E15) งานระบบคอมพิวเตอร์และเครือข่าย                                       | ٢     | ระดับความสามารถที่คาดหวัง | CC=2                         |
| รายงาน <                         | ผลงาน       |                                           |                                |                  |                                                                                  |       |                           | <                            |
| เกี่ยวกับ                        | รายการ      |                                           |                                |                  |                                                                                  |       |                           |                              |
|                                  |             |                                           | _                              |                  |                                                                                  |       |                           |                              |
|                                  | การประ      | เมินผลสัมฤทธิ์ของงาน                      | การประเมินสม                   | รรถนะ สรุปผล     | ข้อเสนอแนะ                                                                       |       |                           |                              |
|                                  | การประเมิน  | iaussnu: (CC) Core Coi                    | npetency                       |                  |                                                                                  |       |                           | *                            |
|                                  |             |                                           |                                |                  |                                                                                  |       |                           |                              |
|                                  | 1.1         | (I) Innovation : มีค<br>คำจำกัดความ : ควา | เวามคิดริเริ่ม<br>มสามารถในการ | นำเสนอแนวคิดใหม่ | ๆ ในการปรับปรุงและพิฒนาประสิทธิภาพในการทำงานทั้งในระดับบุคคล หน่วยงาน และระดับอง | ศ์การ |                           |                              |
|                                  | AM          | รวมทั้งหมด 5 ระดับ                        | ผู้ประเมิน                     | ผู้รับการประเมิน |                                                                                  |       | รายละเอียด                |                              |
|                                  |             | ระดับ 1                                   |                                |                  |                                                                                  |       |                           |                              |
|                                  | Ka          |                                           |                                | ~                | แสดงออกถึงความเต็มใจที่จะรับพังความคิดเห็นที่หลากหลาย                            |       |                           |                              |
|                                  |             |                                           |                                | ~                | แสดงออกถึงการขอศำแนะนำจากผู้อื่นในการพัฒนาความคิดริเริ่มในการทำงาน               |       |                           |                              |
|                                  | c           |                                           |                                | ~                | ประยุกดใช้ความคิดเห็นของผู้อื่นเพื่อปรับปรุงกระบวนการทำงานของดน                  |       |                           |                              |
|                                  |             |                                           |                                | ~                | แสดงออกถึงการขอมรับและการนำวิธีการทำงานใหม่ ๆ มาประยุกต์ใช้                      |       |                           |                              |
|                                  | E           | dirfo.                                    | doundu .                       |                  |                                                                                  |       |                           |                              |
|                                  |             |                                           | obuneo                         |                  |                                                                                  |       |                           |                              |
|                                  | т           |                                           |                                |                  |                                                                                  |       |                           |                              |
|                                  |             |                                           |                                |                  |                                                                                  |       |                           |                              |

# ในเมนูการประเมินสมรรถนะ **ให้ประเมินให้ครบทุกหัวข้อ โดยไม่จำเป็นต้องครบทุกข้อ** <u>และบันทึกทุกหน้า</u> ดังรูป

| KU<br>SMART P                    | =            |                                                                    |                                                              |                  |                                                                       |    |                           | = | ۵ 🗮 | นางสงกรานต์ สว่างศรี |  |
|----------------------------------|--------------|--------------------------------------------------------------------|--------------------------------------------------------------|------------------|-----------------------------------------------------------------------|----|---------------------------|---|-----|----------------------|--|
| ເມນູຣະບບ                         | ประเมิน      |                                                                    |                                                              |                  |                                                                       |    |                           |   |     |                      |  |
| ประเมินผลงานปฏิบัติงาน (ผู้ประแ  | น้ำแกว่าแก้ก |                                                                    |                                                              |                  |                                                                       |    |                           |   |     |                      |  |
| กำหนด KPIs                       | บอยูลสวนตร   |                                                                    |                                                              |                  |                                                                       |    |                           |   |     |                      |  |
| ประเมิน                          | 📥 đag        | สับการประเมิน                                                      |                                                              |                  | นายจิรรัชร์ ผลอินทร์                                                  |    | สาแหน่ง                   |   |     | นักวิชาการศึกษา      |  |
| แผนพัฒนา                         | 😭 иніо       | ยงานที่สังกัด                                                      |                                                              |                  | โรงเรียนสาธิตแห่งมหาวิทยาลัยเกษตรศาสตร์ ศูนย์วิจัยและพัฒนาการศึกษา    | 18 | ระดับการศึกษาสูงสุด       |   |     |                      |  |
| ประเมินผลงานปฏิบัติงาน (ผู้รับกา | 🏥 วัน/เ      | เดือน/ปีที่บรรจ                                                    |                                                              |                  | 01/10/2551                                                            | 0  | อายุงาน                   |   |     | 11 ปี 1 เดือน 27 วัน |  |
| ประเมินผลงานปฏิบัติงาน (ค่าเฉลี่ | 1 ระดับ      | บสาแหน่ง                                                           |                                                              |                  | ปฏิบัติการ                                                            | ¢  | สัดส่วนการประเมิน         |   |     | CC=20% , KPIs=80%    |  |
| ติดตามสถานะ                      | 14 สังกั     | ົດປ່ວນ                                                             |                                                              |                  | (B0618-E15) งานระบบคอมพิวเตอร์และเครือข่าย                            | ٢  | ระดับความสามารถที่ตาดหรือ |   |     | CC=2                 |  |
| รายงาน <                         | ผลงาน        |                                                                    |                                                              |                  |                                                                       |    |                           |   |     | ٠                    |  |
| เกี่ยวกับ                        | รายการ       |                                                                    |                                                              |                  |                                                                       |    |                           |   |     |                      |  |
|                                  | การประเมินสม | มรรถนะ (CC) Core Con<br>(E) Ethics : มีความส<br>คำจำกัดความ : ควาเ | หร่งครัดและปฏิปติตามหลักจรรยาบรรณและมีความซื่อสัตยในการทำงาน |                  |                                                                       | ~  |                           |   |     |                      |  |
|                                  |              | รวมทั้งหมด 5 ระดับ                                                 | ผู้ประเมิน                                                   | ผู้รับการประเมิน |                                                                       |    | รายละเอียด                |   |     |                      |  |
|                                  | АМ           | ระดับ 1                                                            |                                                              |                  |                                                                       |    |                           |   |     |                      |  |
| -                                |              |                                                                    |                                                              | ~                | แสดงออกถึงการขอมรับผิดในงานที่ตนรับผิดช่อบโดยไม่กล่าวโทษผู้อื่น       |    |                           |   |     |                      |  |
|                                  | ка           |                                                                    |                                                              | ~                | รักษาความลับของหน่วยงานโดยไม่นำไปบอกกล่าวให้ผู้อื่นรับรู้             |    |                           |   |     |                      |  |
|                                  |              |                                                                    |                                                              | ~                | แสดงออกถึงการเคารพและไม่ก่าวก่ายในเรื่องงานและเรื่องส่วนด้วยองผู้อื่น |    |                           |   |     |                      |  |
|                                  | 5            |                                                                    |                                                              | ~                | ไม่นำหรัพย์สินขององค์การไปใช้เพื่อผลประโยชน์ส่วนด้ว                   |    |                           |   |     |                      |  |
|                                  | E            | บินทึก                                                             | ข้อนกลีบ                                                     |                  |                                                                       |    |                           |   |     |                      |  |

| เกี่ยวกับ | รายการ      | suns                                                                                                    |  |  |  |  |  |  |  |  |  |  |
|-----------|-------------|----------------------------------------------------------------------------------------------------|--|--|--|--|--|--|--|--|--|--|
|           | การประเมื   | <b>ทรประเบ</b> ันสมรรณะ สรูปผล ข้อเสนอแนะ                                                                                                    |  |  |  |  |  |  |  |  |  |  |
|           | การประเมินส | rnsds:duaussnu: (CC) Core Competency 🗸                                                                                                    |  |  |  |  |  |  |  |  |  |  |
| -         |             | (Ka) Kasetsart Engagement : มีความศูกพันต่อมหาวิทยาลัยเทษตรกาสตร์<br>คำจำกัดความ : จัดสำนักหรือความตั้งได้ระแสดงออกซึ่งพฤติกรรมที่สอดล้องกับความต้องการและเป้าหมายของมะกวิทยาลัยเป็นที่ตั้งก่อนประโยชน์ส่วนตม |  |  |  |  |  |  |  |  |  |  |
|           | AM          | <b>ຣວມທັລານດ 5 ຣະດັນ</b> ຢູ່ປຣເມັນ ຢູ່ຮັບກາວປຣເມີນ ຣາຍສະເລີຍດ                                                                                                    |  |  |  |  |  |  |  |  |  |  |
|           |             | sdu1                                                                                                    |  |  |  |  |  |  |  |  |  |  |
|           | Ка          | 🕛 🖌 แลงระแนวติอยู่ผู้บัติอานแบบและสรรมเนื้อหมู่ผู้บัติองหน่วยงานและเหราวิทยาลัย                                                                                                    |  |  |  |  |  |  |  |  |  |  |
| -         | s           | turfin Bournéu                                                                                                    |  |  |  |  |  |  |  |  |  |  |
|           | E           |                                                                                                    |  |  |  |  |  |  |  |  |  |  |
| -         | т           |                                                                                                    |  |  |  |  |  |  |  |  |  |  |

## ในเมนู <u>สรุปผล</u> ให้เลื่อนลงไปให้สุดหน้าเว็บไซต์ กด <u>บันทึก</u> อีกครั้ง

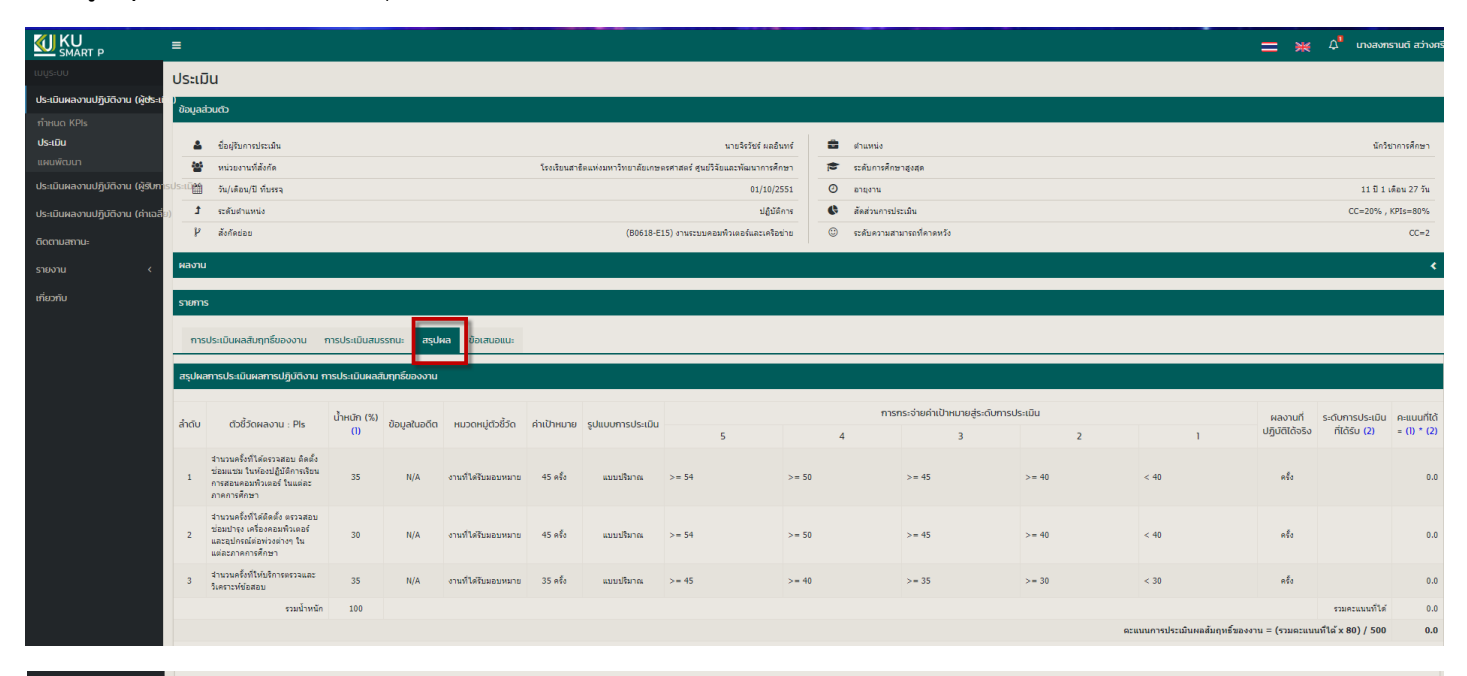

| ลรุปผลการประเมินผลการปฏิบัติงาน           |             |                  |                |
|-------------------------------------------|-------------|------------------|----------------|
| ราชการ                                    | คะแนนที่ได้ | เกรด             | ระดับคะแนน     |
| 1. ผลการประเมินผลสัมญษฐ์ของงาน (60 คะแนน) | 0.0         | ดีเด่น (A)       | 90.00 - 100.00 |
| 2. ผลการประเม็นสมธรรม (20 คะแนน)          | 0.0         | ตีมาก (A-)       | 80.00 - 89.99  |
| รวมความหมาร์ได้ (100 ความหม               | 0.0         | ñ (B)            | 70.00 - 79.99  |
|                                           |             | มาครฐาน (B-)     | 60.00 - 69.99  |
| OSCULCI                                   |             | ต้องปรับปรุง (C) | 0.00 - 59.99   |
|                                           |             |                  |                |
|                                           |             |                  |                |
| ବ୍ରମଣ୍                                    |             |                  |                |
|                                           |             |                  |                |
|                                           |             |                  |                |
|                                           |             |                  |                |
| ข้อกวรพัฒนา                               |             |                  |                |
|                                           |             |                  |                |
|                                           |             |                  |                |
|                                           |             |                  |                |
|                                           |             |                  |                |
| durín Bounáu                              |             |                  |                |
|                                           |             |                  |                |

เมื่อประเมินผลงานเสร็จเรียบร้อยแล้ว ให้คลิก ปุ่ม <u>บันทึก</u> เพื่อบันทึกข้อมูล\*\*<u>ทุกหน้า</u>\*\*

| รายงาน <  | ผลงา  | u                                                                                                    |                                                            |                  |                     |             |       |            |                                                                                                   |                           |                                        |            |            |                               |                                 | *                          |
|-----------|-------|----------------------------------------------------------------------------------------------------|------------------------------------------------------------|------------------|---------------------|-------------|-------|------------|---------------------------------------------------------------------------------------------------|---------------------------|----------------------------------------|------------|------------|-------------------------------|---------------------------------|----------------------------|
| เที่ยวกับ | á     | าดับ                                                                                                    | ชื่อผลงาน                                                  |                  |                     |             |       |            | KPIs                                                                                              |                           |                                        |            | ไฟล์ผลงาน  |                               |                                 |                            |
|           |       | 1 จัดเตรียมคอมพิวเตอร์ใจ                                                                                         | จัดเฉรียมคอมพิวเตอร์ในห้องปฏิบัติการเรียนการสอนคอมพิวเตอร์ |                  |                     |             |       |            | จำนวนครั้งที่ได้ตรวจสอบ ติดตั้ง ช่อมแชม ในห้องปฏิบัติการเงิยนการสอนคอมพิวเตอร์ ในแต่ละภาดการศึกษา |                           |                                        |            | KPI 18.pdf |                               |                                 |                            |
|           |       | 2 ติดตั้ง ตรวจสอบ ช่อมปารุงเครื่องคอมพิวเตอร์และอุปกรณ์ต่อห่วงต่างๆ สำหรับงานราชการส่วนกลางและเ                  |                                                            |                  |                     |             |       | อาจารย์    | สานวนครั้งที่ได้ติดตั้ง ตรวจสอบ ร                                                                 | ร่อมปารุง เครื่องคอมพิวเต | อร์ และอุปกรณ์ต่อพ่วงต่างๆ ในแต่ละภาคก | าารศึกษา   | KPI 20.pdf |                               |                                 |                            |
|           |       | 3 ให้บริการครวจและวิเคราะห์ข่อสอบ แก่ผู้มาขอใช้บริการ                                                            |                                                            |                  |                     |             | -     |            | * · ·                                                                                             |                           |                                        |            | KPI 34.pdf |                               |                                 |                            |
|           | รายกา | รายการ<br>การประเมินหลสัมภูกซี่ของงาน การประเมินสมรรณะ สรูปหล ป้อเสนอแนะ                                         |                                                            |                  |                     |             |       |            | ()                                                                                                |                           |                                        |            |            |                               |                                 |                            |
|           |       |                                                                                                    |                                                            |                  |                     |             |       |            | แงงเตอน                                                                                           |                           |                                        |            |            |                               |                                 |                            |
|           | สำดับ | ตัวชี้วัดผลงาน : Pls                                                                                             | : Pls นำหนัก (%)<br>(1)                                    | (%) ข้อมูลในอดีต | หมวดหมู่ตัวชี้วัด   | ค่าเป้าหมาย | нú    |            | ยนยนการบนกกหรอเม?                                                                                 |                           | การกระจายคาเบาหมายสูระดบการ            | US:IUU     |            | ผลงานที่ ระ<br>ปฏิบัติได้จริง | ะดับการประเมิน<br>ที่ได้รับ (2) | คะแบบที่ได้<br>= (1) * (2) |
|           | 1     | สำนวนครั้งที่ได้ตรวจสอบ ติดตั้ง<br>ข่อมแขม ในห้องปฏิบัติการเรียน<br>การสอนคอมทิวเตอร์ ในแต่ละ<br>ภาคการศึกษา     | 35                                                         | N/A              | งานที่ได้รับมอบหมาย | 45          | 8     |            | ยืนยัน ยกเลิก                                                                                     |                           | 3<br>>= 45                             | 2<br>>= 40 | < 40       |                               | เลือกระด์ 🔻                     | 0.0                        |
|           | 2     | จำนวนครั้งที่ได้ติดตั้ง ตรวจสอบ<br>ช่อมปารุง เครื่องคอมพิวเตอร์<br>และอุปกรณ์ต่อท่วงต่างๆ ใน<br>แต่ละภาคการศึกษา | 30                                                         | N/A              | งานที่ได้รับมอบหมาย | 45          | ครั้ง | แบบปริมาณ  | >= 54                                                                                             | >= 50                     | >= 45                                  | >= 40      | < 40       |                               | เลือกระด่ 🔻                     | 0.0                        |
|           | 3     | จำนวนครั้งที่ให้บริการตรวจและ<br>วิเคราะห์ข้อสอบ                                                                 | 35                                                         | N/A              | งานที่ได้รับมอบหมาย | 35          | ครั้ง | ແນນປະີພາດເ | >= 45                                                                                             | >= 40                     | >= 35                                  | >= 30      | < 30       |                               | เลือกระด้ 🔻                     | 0.0                        |
|           |       | รวมน้ำหนัก                                                                                                    | 100                                                        |                  |                     |             |       |            |                                                                                                   |                           |                                        |            |            |                               | รวมคะแนนท์ใต้                   | 0.0                        |
|           |       | หลางประเมินคลมีบุญษ์ร้องงาน = (จามสะบบเทโน้ x 60) / 500 0.0                                                      |                                                            |                  |                     |             |       |            |                                                                                                   |                           |                                        |            |            | 0.0                           |                                 |                            |

#### หน้าต่างที่แสดงผลการบันทึกข้อมูลเรียบร้อยแล้ว

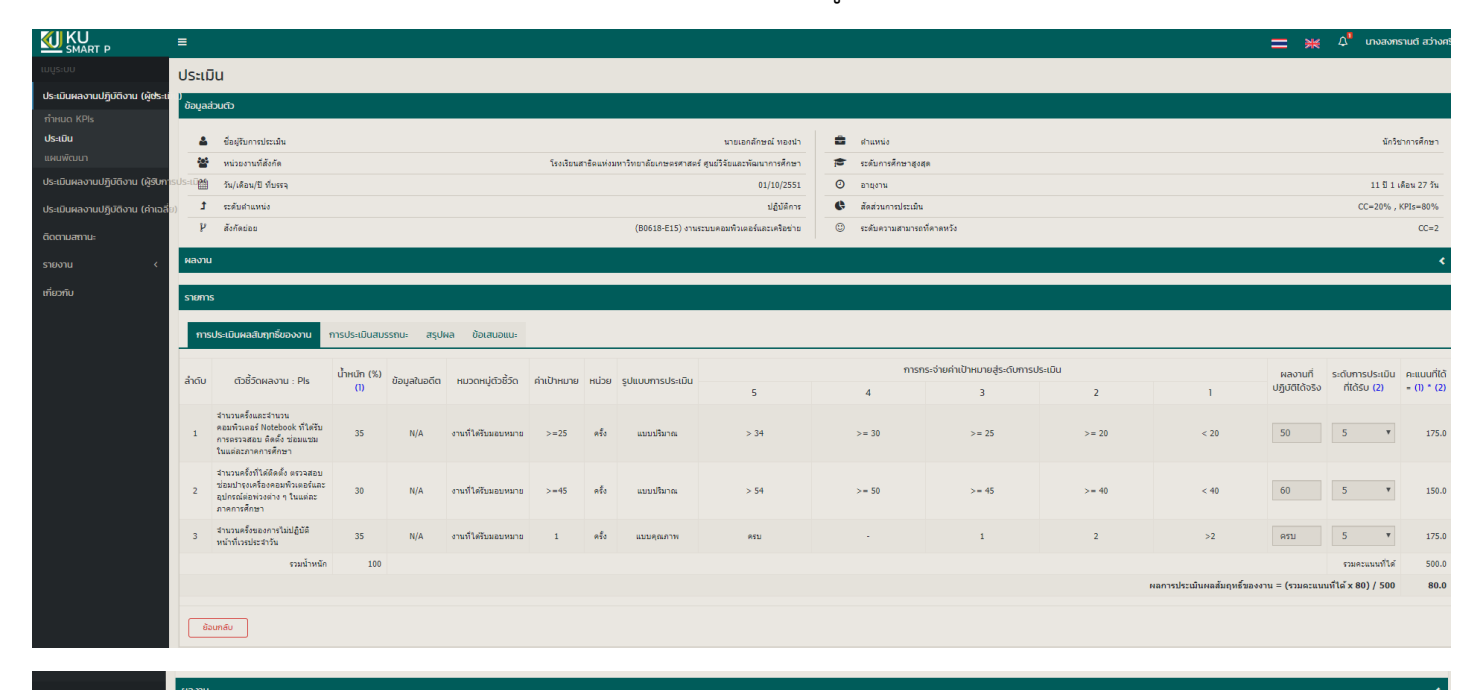

| <                                       | Havia                                                          |                                         |                                                                                                    |                                        |                                                                                                    |                            |                                                          |                 |      |                |  |  |  |  |
|-----------------------------------------|----------------------------------------------------------------|-----------------------------------------|----------------------------------------------------------------------------------------------------|----------------------------------------|----------------------------------------------------------------------------------------------------|----------------------------|----------------------------------------------------------|-----------------|------|----------------|--|--|--|--|
|                                         | รายการ                                                         |                                         |                                                                                                    |                                        |                                                                                                    |                            |                                                          |                 |      |                |  |  |  |  |
|                                         | การประเมินหลลิมภูกซี่ของงาน การประเมินสมธรณะ สรุปหล ซ้อเสนอแนะ |                                         |                                                                                                    |                                        |                                                                                                    |                            |                                                          |                 |      |                |  |  |  |  |
| msuls-stituaussnu: (CC) Core Competency |                                                                |                                         |                                                                                                    |                                        |                                                                                                    |                            |                                                          |                 |      |                |  |  |  |  |
|                                         | _                                                              |                                         |                                                                                                    |                                        |                                                                                                    |                            |                                                          |                 |      |                |  |  |  |  |
|                                         | 1                                                              | (l) Innovation : มี<br>คำจำกัดความ : คว | (I) Innovetion : มีกวามลีดวิธีอื่ม<br>กำวังที่ดงวาม : ความสามารถในการนำเสนอแนวลีดอิหม่ๆ ในการปรับปรุงและพัฒนาประสิทธิภาพในการทำงานทั้งในระดับบุจคล หน่วยงาน และระดับองศ์การ |                                        |                                                                                                    |                            |                                                          |                 |      |                |  |  |  |  |
|                                         | АМ                                                             | รวมทั้งหมด 5 ระดับ<br>ระดับ 1           | ผู้ประเมิน                                                                                                    | ผู้รับการประเมิเ                       | รายลงอัดก                                                                                                    |                            |                                                          |                 |      |                |  |  |  |  |
|                                         |                                                                | 5,001                                   | ~                                                                                                    | ~                                      | แสดงออกก็งดาวแล็บไวนี่วะรับซึ่งดาวแต้ดเน็บนั้นอากนอาย                                                             |                            |                                                          |                 |      |                |  |  |  |  |
|                                         | Ka                                                             |                                         | ~                                                                                                    | ~                                      | แสดงออกถึงการขอศาแนะนำจากผู้อื่นในการพัฒนาความคิดริเริ่มในการทำงาน                                                |                            |                                                          |                 |      |                |  |  |  |  |
|                                         |                                                                |                                         | ~                                                                                                    | ~                                      | ประยุกดใช้ความคิดเห็นของผู้อื่นเพื่อปรับปรุงกระบวนการทำงานของคน                                                   |                            |                                                          |                 |      |                |  |  |  |  |
|                                         | 5                                                              |                                         | ~                                                                                                    | ~                                      | แสดงออกถึงการขอมรับและการนำวิธีการทำงานใหม่ ๆ มาประยุกต์ใช้                                                       |                            |                                                          |                 |      |                |  |  |  |  |
|                                         | -                                                              | ระดับ 2                                 |                                                                                                    |                                        |                                                                                                    |                            |                                                          |                 |      |                |  |  |  |  |
|                                         | E                                                              |                                         | ~                                                                                                    | ~                                      | นำขั้นตอนการทำงานใหม่ ๆ มาทดลองใช้ปฏิบัติงาน                                                                      |                            |                                                          |                 |      |                |  |  |  |  |
|                                         | -                                                              |                                         | ~                                                                                                    | ~                                      | แสดงความคิดริเริ่มในการแก้ไขปัญหาที่เกิดขึ้นในที่ประชุมกลุ่ม                                                      |                            |                                                          |                 |      |                |  |  |  |  |
|                                         | 1                                                              |                                         | ~                                                                                                    | ~                                      | คิดริเริ่มขึ้นตอนการทำงานจากความผิดพลาดและความสำเร็จในงานที่เกิดขึ้น                                              |                            |                                                          |                 |      |                |  |  |  |  |
|                                         |                                                                |                                         | ~                                                                                                    | ~                                      | แสวงหาโอกาสที่จะเรียนรู้และพัฒนาคนเองให้มีความคิดริเริ่มในการทำงาน                                                |                            |                                                          |                 |      |                |  |  |  |  |
|                                         |                                                                | S=00 3                                  |                                                                                                    |                                        |                                                                                                    |                            |                                                          |                 |      |                |  |  |  |  |
|                                         |                                                                |                                         |                                                                                                    |                                        | คลร์เรมชันตอนหรือวิธีการทำงานใหม่ ๆ ใหญ่มหน่วยงาน                                                                 |                            |                                                          |                 |      |                |  |  |  |  |
|                                         |                                                                |                                         |                                                                                                    |                                        | มการบระเมนบระสทธภาพของผลงานทเกลขนจากครามครรรมของผน<br>มีเทคนิคในการจงใจให้สมาชิกในทีมแสดงความคิดจิเริ่มในการทำงาน |                            |                                                          |                 |      |                |  |  |  |  |
|                                         |                                                                |                                         |                                                                                                    |                                        | นส่วงหาทางออกของปัญหาหรืออุปสรรคที่เกิดขึ้นในการทำงานจากการระดมสมองของทัมงาน                                      |                            |                                                          |                 |      |                |  |  |  |  |
|                                         |                                                                |                                         |                                                                                                    |                                        |                                                                                                    |                            |                                                          |                 |      |                |  |  |  |  |
|                                         |                                                                | ย้อนกลีบ                                |                                                                                                    |                                        |                                                                                                    |                            |                                                          |                 |      |                |  |  |  |  |
| 1                                       |                                                                |                                         |                                                                                                    |                                        |                                                                                                    |                            |                                                          |                 |      |                |  |  |  |  |
| 1                                       | -                                                              |                                         |                                                                                                    |                                        |                                                                                                    | -                          |                                                          | •               |      |                |  |  |  |  |
|                                         | 3                                                              | (Ka) Kasetsa                            | rt Engagement                                                                                                    | : มีความผูกทันต่อมร                    | าริทยาลัยเกษตรศาสตร์<br>-                                                                                         | 2                          | 0                                                        | 0               |      | 0.0            |  |  |  |  |
|                                         | 4                                                              | (S) Self Dev                            | elopment : ທິໝາ<br>ໂດວວນເຊື່ອຕັ້ດເພັ່ມກ                                                                                                    | เกความเชยวชาญในง<br>การระบามรรณวิชาติม | พษาธมา                                                                                                    | 2                          | 0                                                        | 0               |      | 0.0            |  |  |  |  |
|                                         | 6                                                              | (T) Teamwo                              | rk : ท่างานเป็นที่:                                                                                                    | 1                                      |                                                                                                    | 2                          | 0                                                        | 0               |      | 0.0            |  |  |  |  |
|                                         |                                                                |                                         |                                                                                                    |                                        |                                                                                                    |                            |                                                          | ผลรวมค่าสมรรถนะ |      | 100.0          |  |  |  |  |
|                                         |                                                                |                                         |                                                                                                    |                                        |                                                                                                    |                            | ดะแนนนการประเมินสมรรถนะ = (พลรวมต่าสมรรถนะ x 20) / 600 3 |                 |      |                |  |  |  |  |
|                                         | _                                                              |                                         |                                                                                                    |                                        |                                                                                                    |                            |                                                          |                 |      |                |  |  |  |  |
|                                         | สรุปผลการเ                                                     | ประเมินผลการปฏิบัติงา                   | u                                                                                                    |                                        |                                                                                                    |                            |                                                          |                 |      |                |  |  |  |  |
|                                         |                                                                |                                         |                                                                                                    |                                        | รายการ                                                                                                    |                            | คะแบนที่ได้                                              |                 | เกรด | ระดับคะแนน     |  |  |  |  |
|                                         | 1. ผลการป                                                      | ระเมินผลสัมฤทธิ์ของงาน                  | (80 ezunn)                                                                                                    |                                        |                                                                                                    |                            | 80                                                       | ) ดีเด่น (A)    |      | 90.00 - 100.00 |  |  |  |  |
|                                         | 2. ผลการป                                                      | ระเมินสมรรถนะ (20 คะแน                  | u)                                                                                                    |                                        |                                                                                                    |                            | 3.                                                       | 3 ตีมาก(A-)     |      | 80.00 - 89.99  |  |  |  |  |
|                                         |                                                                |                                         |                                                                                                    |                                        |                                                                                                    | รวมคะแนนที่ได้ (100 คะแนน) | 83.                                                      | 8 🕷 (B)         |      | 70.00 - 79.99  |  |  |  |  |
|                                         |                                                                |                                         |                                                                                                    |                                        | เกรดที่ได้                                                                                                    |                            |                                                          | มาตรฐาน (B-)    |      | 60.00 - 69.99  |  |  |  |  |
|                                         |                                                                |                                         |                                                                                                    |                                        |                                                                                                    |                            |                                                          | ต้องปรับปรุง (C | 1    | 0.00 - 59.99   |  |  |  |  |
|                                         |                                                                |                                         |                                                                                                    |                                        | ดมาก (A-)                                                                                                    |                            |                                                          |                 |      |                |  |  |  |  |
|                                         |                                                                |                                         |                                                                                                    |                                        |                                                                                                    |                            |                                                          |                 |      |                |  |  |  |  |
|                                         | aqudu                                                          |                                         |                                                                                                    |                                        |                                                                                                    |                            |                                                          |                 |      |                |  |  |  |  |
|                                         | çencia                                                         |                                         |                                                                                                    |                                        |                                                                                                    |                            |                                                          |                 |      |                |  |  |  |  |
|                                         |                                                                |                                         |                                                                                                    |                                        |                                                                                                    |                            |                                                          |                 |      |                |  |  |  |  |
| 1                                       |                                                                |                                         |                                                                                                    |                                        |                                                                                                    |                            |                                                          |                 |      |                |  |  |  |  |
|                                         |                                                                |                                         |                                                                                                    |                                        |                                                                                                    |                            |                                                          |                 |      | h.             |  |  |  |  |
| 1                                       | ขอควรพัฒ                                                       | un                                      |                                                                                                    |                                        |                                                                                                    |                            |                                                          |                 |      |                |  |  |  |  |
| 1                                       |                                                                |                                         |                                                                                                    |                                        |                                                                                                    |                            |                                                          |                 |      |                |  |  |  |  |
|                                         |                                                                |                                         |                                                                                                    |                                        |                                                                                                    |                            |                                                          |                 |      |                |  |  |  |  |
| ſ                                       |                                                                |                                         |                                                                                                    |                                        |                                                                                                    |                            |                                                          |                 |      | 11             |  |  |  |  |
| 1                                       | ย้อมกลีเ                                                       |                                         |                                                                                                    |                                        |                                                                                                    |                            |                                                          |                 |      |                |  |  |  |  |
|                                         |                                                                |                                         |                                                                                                    |                                        |                                                                                                    |                            |                                                          |                 |      |                |  |  |  |  |

\*ข้อสังเกต ปุ่มบันทึกจะหายไป เมื่อทำการประเมินเสร็จเรียบร้อย\*